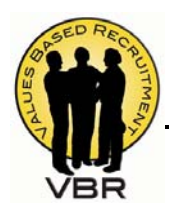

Sigma Nu Recruitment

Magnet Ordering Instructions

# Building Rock Chapters

# Custom *Become a Sigma Nu* Magnet Ordering Instructions

- 1. Go to www.sigmanu.org/vbrmarketingmaterial
- 2. Download the following templates (remember where you save them)
  - a. Magnet.custom.pdf
  - b. Magnet.sigmanu.pdf
- 3. Go to http://www.fedex.com/us/office/ and click on Business Cards under Quick Access. (This will lead you to Custom Printed Magnets)

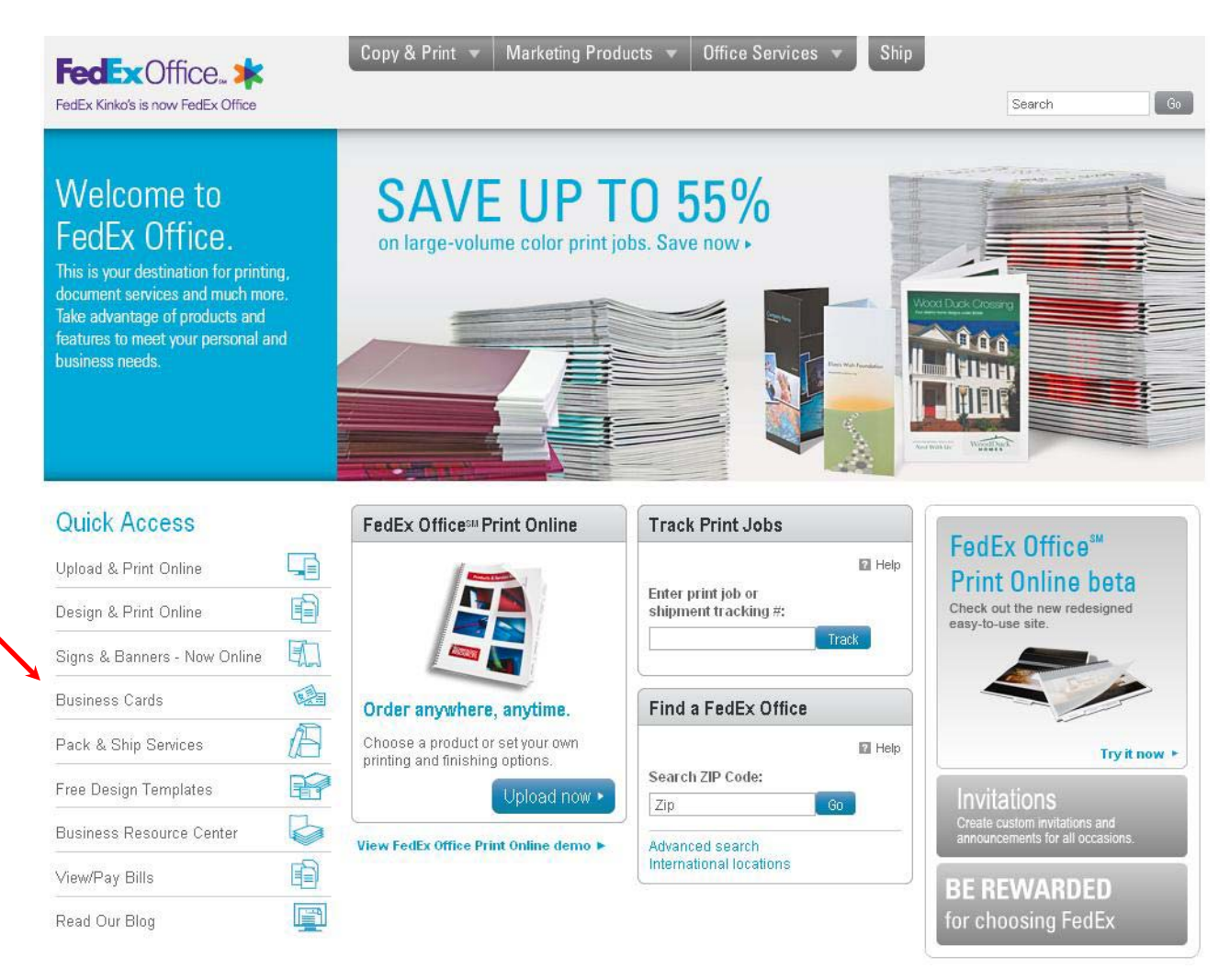

4. On the left, under Design & Print Center choose Business Card Size Magnets.

#### Design & Print Center

**Business** Cards Brochures Business Card Size Magnets Envelopes Flyers Folders Invitations Letterhead Note Cards Note Pads Personalized Calendars Personalized Cards Postcards **Promotional Magnets** Rubber Stamps Return Address Labels Sticky Notes

### 5. Click on Get Started under Business Magnets - Small.

## **Custom Printed Magnets** Printed on a durable high-strength magnet Order today and receive in as few as 3 days Create in minutes Choose from hundreds of designs Business Magnets - Large Calendar Magnets - Large Starting at \$44.99 Starting at \$44.99 Large enough to get your marketing message across and include a promotional offer. Make a big impression and keep your name in front of customers all year long. Details and pricing Details and pricing Photo Magnets - Large Business Magnets - Small Starting at \$44.99 Starting at \$24.99 Share a special photo with family and friends. Enclose your photo magnet with cards or gifts. Stay visible with magnetic business cards and get non-stop advertising for repeat business. Details and pricing Details and pricing

## 6. Under Other Design Methods, choose Upload a complete design

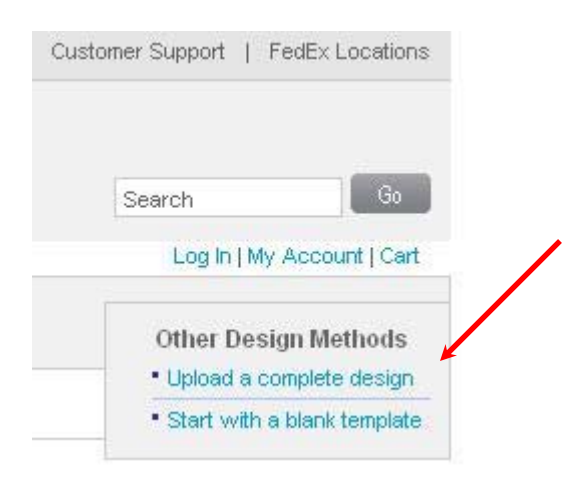

- 7. Click **Browse** and select the template you prefer.
- 8. Once the image has uploaded, in the lower right-hand corner, click Next.

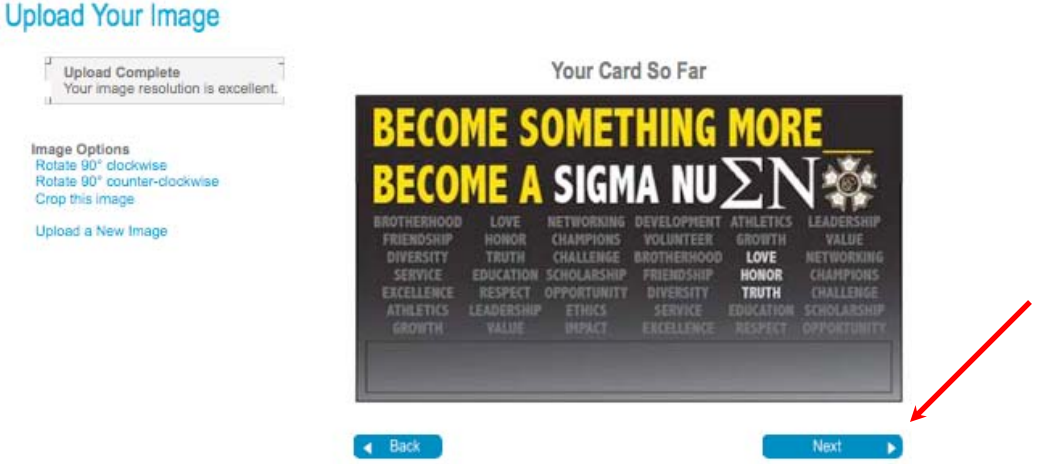

- 9. From the toolbar above the image, under Insert, click on the **Add Text** button. This will automatically create a text box for you.
  - a. If you chose Magnet.sigmanu.pdf you DO NOT Add Text (Skip to Step 12)

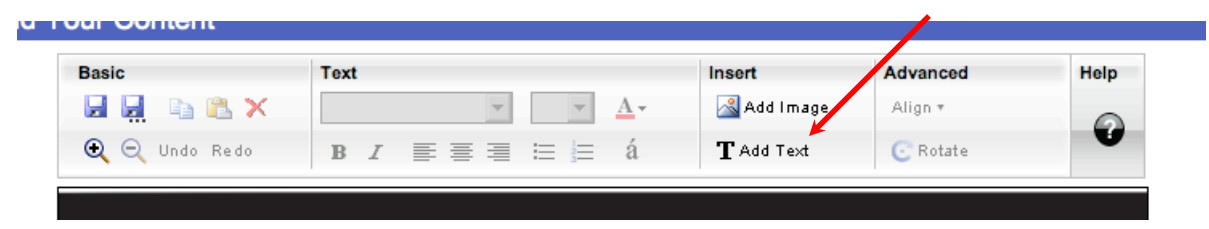

10. Edit the size of the text box to match the box at the bottom of the uploaded image.

|              | www.becomeasigmanu.org |      |
|--------------|------------------------|------|
|              |                        |      |
| inter vour t | ext                    |      |
|              | ······                 | <br> |

View Larger

- 11. Double click on the text box, this will allow you to edit the text. Don't click away from the text box until you are done editing your text.
- 12. To edit:
  - First, type the URL to your chapter's website (or enter in other information)
  - You can then edit the font, text size and color, and justification of your text

|                                                             | www.becomea  | sigmanu.org |         |  |
|-------------------------------------------------------------|--------------|-------------|---------|--|
|                                                             | eiamonu      | woh         | eite er |  |
|                                                             | .alymanu     | MGUG        |         |  |
|                                                             |              | Y           |         |  |
| Text Field 1                                                | Close        |             |         |  |
| BZ á                                                        | Close        |             |         |  |
| Text Field 1<br><b>B</b> <i>I</i> á<br>www.sigmanuwebsite.c | Ciose⊠<br>om |             |         |  |

13. Under the image there is a box title **Online Proof Approval**. Read the statement, click the blank box at the bottom and type in your initials. Then in the lower right-hand corner, click **Next**.

| Online Proof Approval                                                                                                    |
|----------------------------------------------------------------------------------------------------|
| By initialing below, I agree that the spelling, content and layout are correct. Lunderstand that my document will print exactly as it appears above and that I cannot make any changes once my order has been placed. I understand that my access to and use of the content on this web site are subject to the Customer Terms of Use in addition to the Terms of Service. |
| Please read the statement above and initial to approve:                                                                                                    |
|                                                                                                    |

14. If you are a new customer, you will have to create an account. Creating an account will allow you to save your work for later, keep track of what you already ordered, track your packages, etc. If you already have an account, just sign in.

| Please S | Sign I | n to | Save | your | work |
|----------|--------|------|------|------|------|
|----------|--------|------|------|------|------|

| Do you have a Fe                                                                                                    | Ex Office password?         |      |
|----------------------------------------------------------------------------------------------------|-----------------------------|------|
|                                                                                                    | No. I am a new customer.    |      |
|                                                                                                    | O Yes, I have a password.   |      |
| First Name:                                                                                                    |                             |      |
| Lost Manag                                                                                                    |                             |      |
| Last Name:                                                                                                    |                             |      |
| Please choose a pas<br>Required Fields                                                                                        | sword you can easily rememb | per: |
| Last Name:<br>Please choose a pas<br>* Required Fields<br>* Password                                                          | sword you can easily rememb | per: |
| Please choose a pas<br>Required Fields<br>* Password<br>* Password Again                                                      | sword you can easily rememb | ver: |
| Last Name:<br>Please choose a pas<br>Required Fields<br>* Password<br>* Password Again<br>Password Hint                       | sword you can easily rememb | ber: |
| Last Name:<br>Please choose a pas<br>Required Fields<br>* Password<br>* Password Again<br>Password Hint<br>Enjoy special offe | sword you can easily rememb | ber: |

15. Choose the quantity you want from the drop down menu provided and then click **Next** in the lower right-hand corner.

#### **Choose Quantity**

Stock up now! The more you buy the more you save.

|   | Quantity | Price    | Price Per Piece | Savings Per<br>Piece |
|---|----------|----------|-----------------|----------------------|
| ) | 25       | \$24.99  | \$1.00          | ( <u>1995)</u>       |
|   | 100      | \$54.99  | \$0.55          | 45%                  |
| ) | 500      | \$134.99 | \$0.27          | 73%                  |
| 1 | 2000     | \$399.99 | \$0.20          | 80%                  |

16. You will be asked if you want to purchase any "Matching Documents." If you want, choose the documents you'd like to add, there is also a link in the lower right corner to "See more matching documents." If you **DO NOT WANT** to purchase any matching documents, click **Next** in the lower right-hand corner.

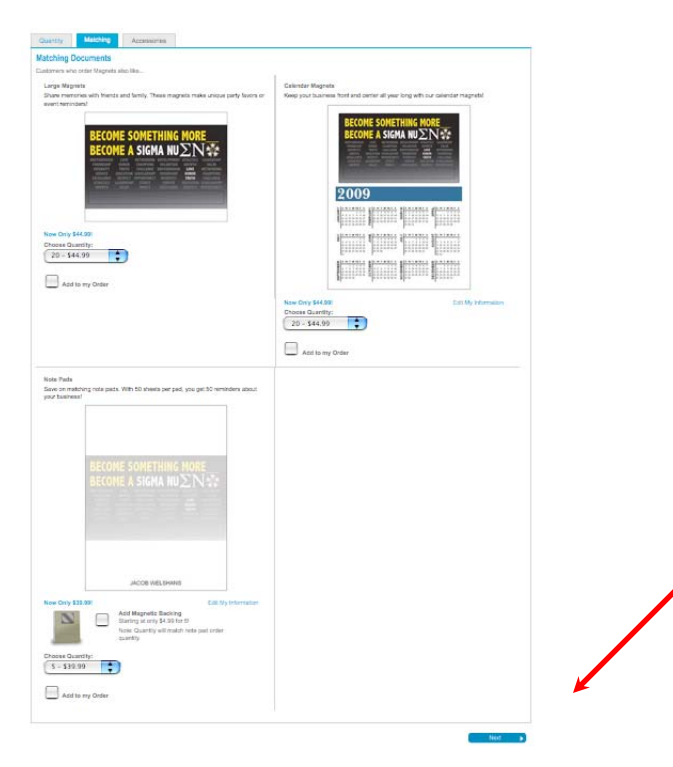

17. FedEx will ask you to "Choose Accessories." Choose the ones you want, or if you don't want any, click **Next** in the lower right-hand corner.

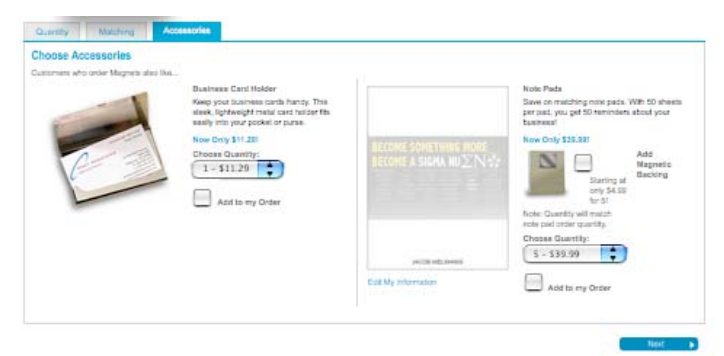

18. You can now edit your Shopping Cart if you'd like. Select one of the options in the lower righthand corner. Choose **Checkout** or **Continue Shopping.** 

| In the first and            | Magnets                    | 25 <b>2</b>    | \$24.99  | Subtotal |
|-----------------------------|----------------------------|----------------|----------|----------|
| rger Preview<br>it   Remove | Uploaded logo/photo/design |                | INCLUDED | 524.00   |
| t updons                    |                            |                |          | You Pay  |
|                             |                            | Product Total: |          | \$24.99  |

- 19. Once you've clicked Checkout, choose a **Delivery Time** and enter a **Delivery Address**. Then, click **Next** in the lower right-hand corner.
- 20. Enter Billing Address and click Next in the lower right-hand corner.
- 21. Enter in **Payment Information** and click **Next** in the lower right-hand corner.
- 22. Now review the Order Details and Place your Order.
- 23. Your Magnets are now ordered!